# Aktiver totrinnsbekreftelse på Facebook

Slik aktiverer du totrinnsbekreftelse på Facebook.

Før du begynner Fremgangsmåte på PC (i nettleser) Fremgangsmåte på mobil

Totrinnsbekreftelse (autentisering) er et ekstra sikkerhetsnivå for innlogging med Facebook. Med totrinnsbekreftelse logger du på med noe du vet (ditt passord) i tillegg til noe du får (en kode på telefon). Passordet ditt forblir det samme, men en ny kode genereres når du forsøker å få tilgang til Facebook-kontoen din fra en ny datamaskin, mobiltelefon eller nettleser.

# Før du begynner

Før du går i gang må du ha installert en app på mobilen din for totrinnsbekreftelse. Vi anbefaler appen Authy, men brukere med lite erfaring med mobil og teknologi kan velge Google Authenticator istedenfor, da den har enklere oppsett.

Authy i Google Play (https://play.google.com/store/apps/details?id=com.authy.authy&hl=nb) Authy i Apple App Store (https://itunes.apple.com/us/app/authy/id494168017) Google Authenticator i Google Play (https://play.google.com/store/apps/details? id=com.google.android.apps.authenticator2&hl=nb) Google Authenticator i Apple App Store (https://itunes.apple.com/us/app/googleauthenticator/id388497605)

# Fremgangsmåte på PC (i nettleser)

# Steg 1

Gå inn i sikkerhetsinnstillingene på Facebook. Fra hovedsiden, trykk på det lille pilikonet (▼) oppe på den blå linjen.

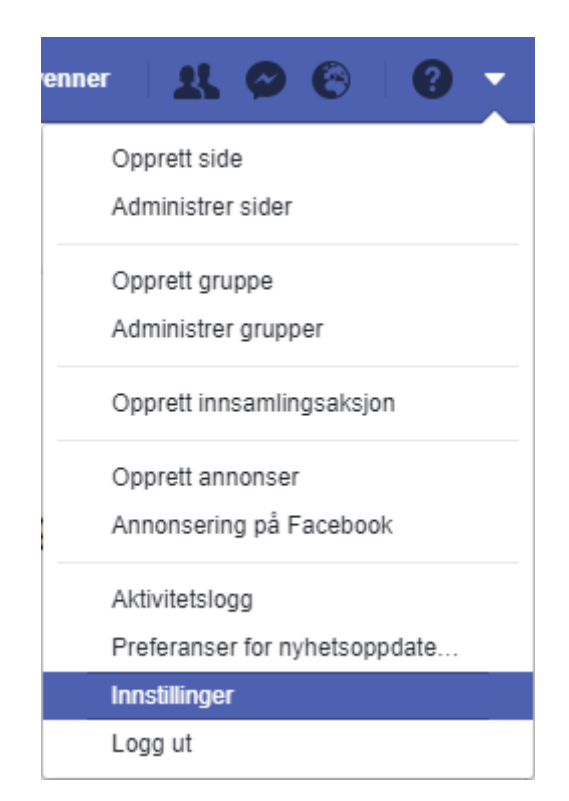

Velg så **Sikkerhet og innlogging** i menyen til venstre.

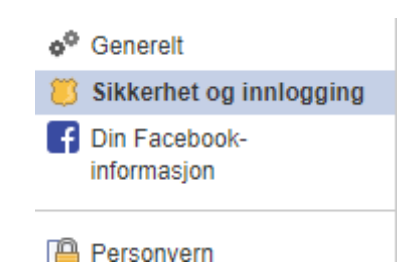

Bla så ned til seksjonen kalt **Totrinnsverifisering**, og trykk **Rediger** ved siden av **Bruk totrinnsverifisering**.

| Totrinnsverifisering |                                                                                                    |          |  |  |  |  |
|----------------------|----------------------------------------------------------------------------------------------------|----------|--|--|--|--|
| ٢                    | Bruk totrinnsverifisering<br>Logg inn med en kode fra telefonen i tillegg til passord                                                  | Rediger  |  |  |  |  |
|                      | Godkjente innlogginger<br>Gå gjennom en liste over enheter der du ikke trenger å bruke innloggingskode                                 | Vis      |  |  |  |  |
| \$                   | <b>App-passord</b><br>Bruk egne passord for å logge inn på appene dine i stedet for å bruke Facebook-passordet eller innloggingskoder. | Legg til |  |  |  |  |

# Steg 2

Trykk **Kom i gang** på den neste siden, nå ber nettsiden deg bekrefte ønsket om å aktivere totrinnverifisering ved å skrive inn passordet til kontoen din, og velg så en av alternativene, **Tekstmelding** eller **Godkjenningsapp**. Veiledning for oppsett med tekstmelding vil ikke bli gitt her, vi vil istedenfor forklare fremgangsmåten for godkjenningsapp. Å bruke en app for totrinnsbekreftelse anses som sikrere enn å bruke tekstmelding, men tekstmelding krever ikke at du installerer Authy eller Google Authenticator, eller noen annen form for app.

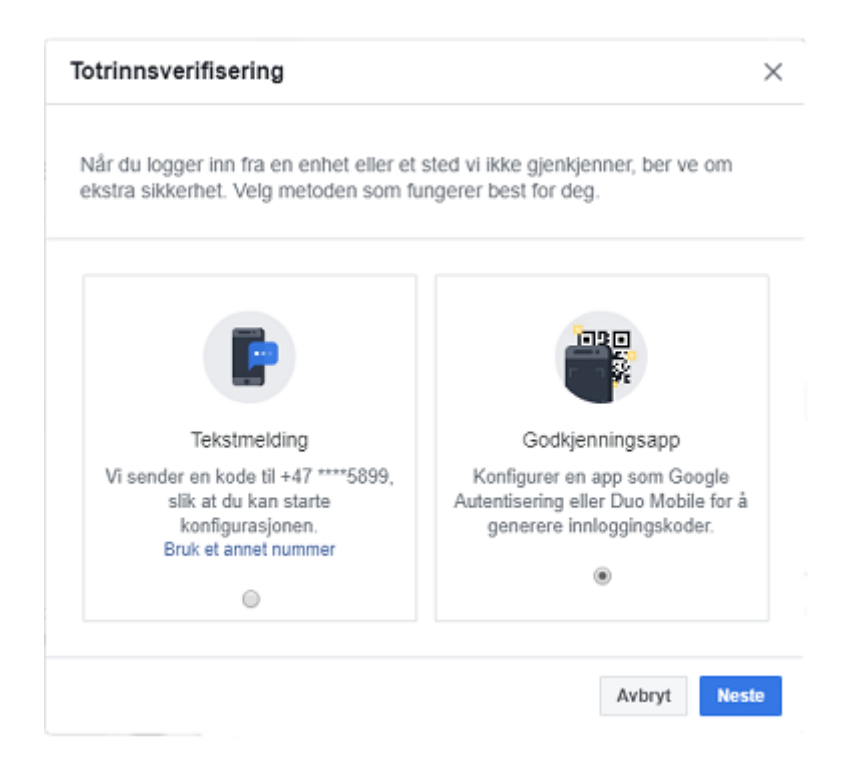

Du kan bli bedt om å legge til et mobilnummer før du fortsetter, dersom du ikke allerede har knyttet et mobilnummer til Facebook-kontoen.

## Steg 3

Du vil bli presentert med en QR-kode. Inne i appen for totrinnsbekreftelse legger du til en ny konto, og scanner så QR-koden for å legge til Facebook raskt og enkelt. Trykk så **Neste**.

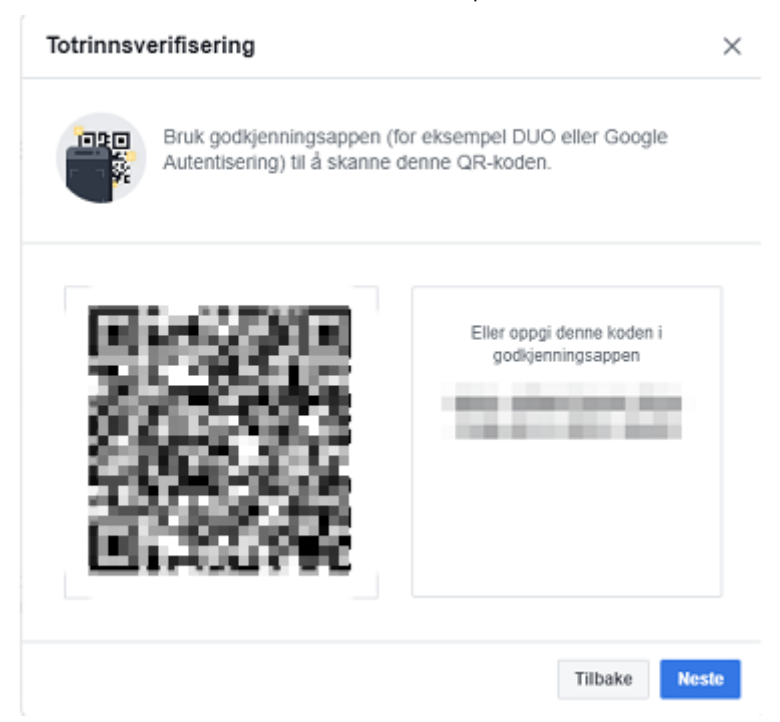

Deretter bes du om å taste inn verifiseringskoden som kommer i autentiseringsappen.

# Totrinnsbekreftelse aktivert

Gratuler, du er ferdig med gjennomgangen, og vil få se en slik bekreftelse:

| Totrinnsverifisering                                                                                       | ×                 |
|----------------------------------------------------------------------------------------------------|-------------------|
|                                                                                                    |                   |
| Totrinnsverifisering er på                                                                                 |                   |
| Hver gang du logger inn fra en telefon eller datamaskin vi ikke g<br>vi nå til å be om en innloggingskode. | jenkjenner, komme |
| Få SMS-varsler om nye meldinger, innlegg med mer                                                           | AV                |
| Tillat innlogginger uten kode i 1 uke                                                                      | AV                |
|                                                                                                    | Avslutt           |

# Fremgangsmåte på mobil

Steg 1

Gå først til hamburgermenyen (☰) helt til høyre i Facebook-appen.

Aktiver totrinnsbekreftelse på Facebook - Nettvett.no

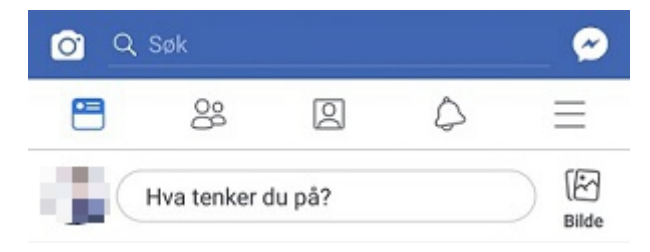

Bla deg deretter ned til du kommer til **Innstillinger og personvern**. Utvid denne, og velg **Innstillinger**.

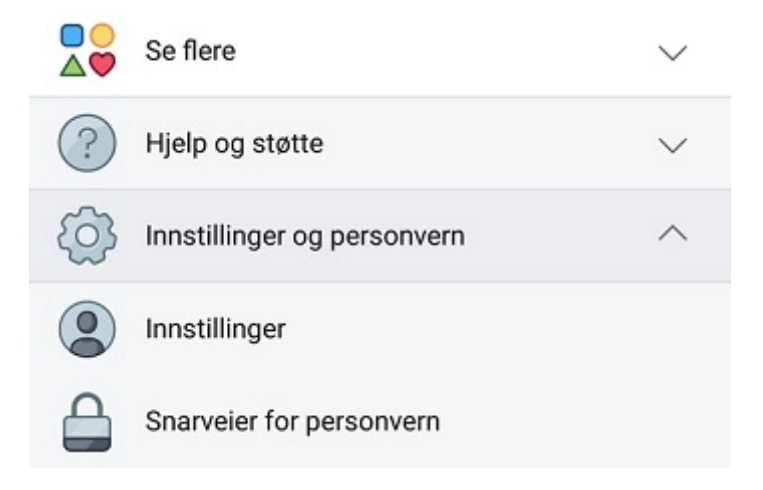

Gå så inn på Sikkerhet og innlogging under Sikkerhet.

#### Sikkerhet

Endre passordet ditt og utfør andre tiltak for bedre beskyttelse av kontoen din.

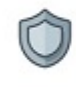

#### Sikkerhet og innlogging

Endre passordet ditt og utfør andre tiltak for bedre beskyttelse av kontoen din.

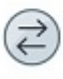

#### Apper og nettsteder

Administrer informasjonen du deler med apper og nettsteder du har logget inn på via Facebook.

## Gå deretter inn på Bruk totrinnsverifisering under Konfigurere ekstra sikkerhet.

#### Konfigurere ekstra sikkerhet

|   |   |   | ι. |  |
|---|---|---|----|--|
|   |   |   | L  |  |
| 4 |   |   | 8  |  |
| - | - | - | -  |  |

# Få varsler om ukjente innlogginger

Vi gir deg beskjed hvis noen logger inn fra en På enhet eller nettleser som du vanligvis ikke br...

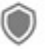

### Bruk totrinnsverifisering

Bruk telefonen som et ekstra sikkerhetstiltak Av for å forhindre at andre logger seg inn på kon...

Steg 2

Trykk **Kom i gang** på den neste siden, og skriv deretter inn Facebook-passordet ditt for å bekrefte.

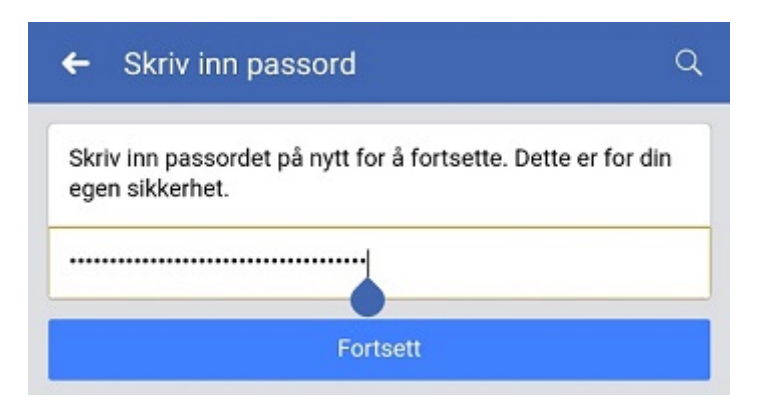

# Steg 3

Velg deretter en av de to alternativene, **Tekstmelding** eller **Godkjenningsapp**. Veiledning for oppsett med tekstmelding vil ikke bli gitt her, vi vil istedenfor forklare fremgangsmåten for godkjenningsapp. Å bruke en app for totrinnsbekreftelse anses som sikrere enn å bruke tekstmelding, men tekstmelding krever ikke at du installerer Authy eller Google Authenticator, eller noen annen form for app.

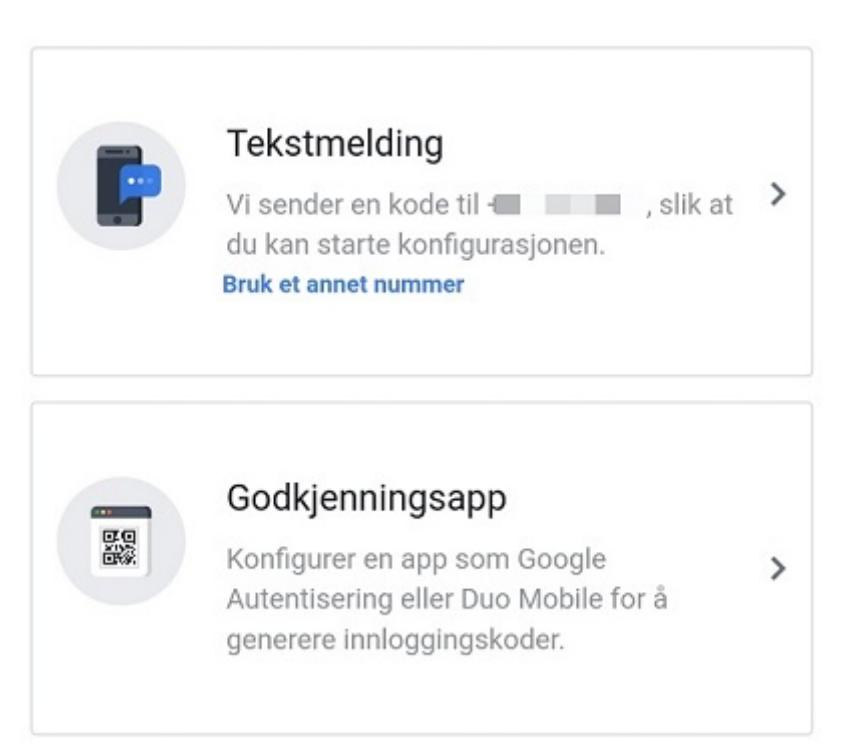

Du kan bli bedt om å legge til et mobilnummer før du fortsetter, dersom du ikke allerede har knyttet et mobilnummer til Facebook-kontoen.

## Steg 4

Du vil så bli presentert med en QR-kode og noen alternativer. Dersom du konfigurerer totrinnsbekreftelse på den samme mobilen som du har totrinns-appen på, kan du ikke scanne QR-koden. Trykk istedenfor på **Konfigurert på samme enhet**.

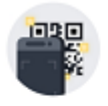

#### Konfigurer appen på en annen enhet

Når du har installert en autentiseringsapp (for eksempel Google Autentisering eller Duo Mobile), kan du konfigurere denne kontoen. Derfra kan du enten skanne denne strekkoden eller oppgi en kode.

#### Konfigurert på samme enhet

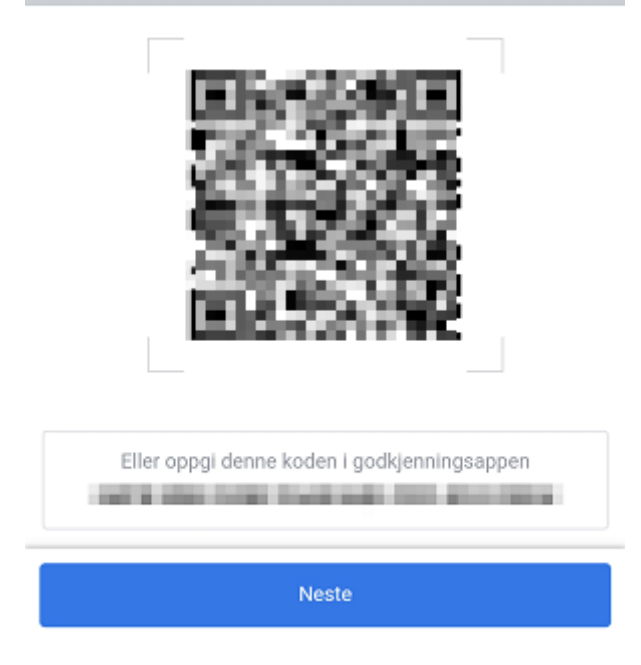

# Steg 5

Dette vil åpne appen du har installert for totrinnsbekreftelse, der Facebook vil bli lagt til.

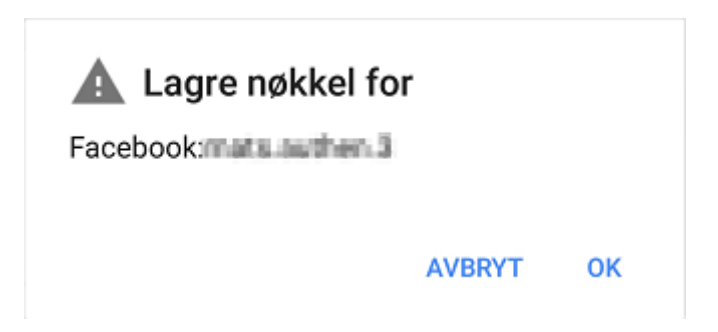

# Steg 6

Tilbake i Facebook-appen vil du bli bedt om å oppgi engangskoden fra totrinns-appen. Skriv den inn, og trykk på **Neste**.

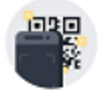

#### Oppgi bekreftelseskode

Oppgi bekreftelseskoden du ser i godkjenningsappen

| 123456 |  |
|--------|--|
|        |  |
| Neste  |  |

Totrinnsbekreftelse aktivert

Gratuler, du er ferdig med gjennomgangen, og vil få se en slik bekreftelse:

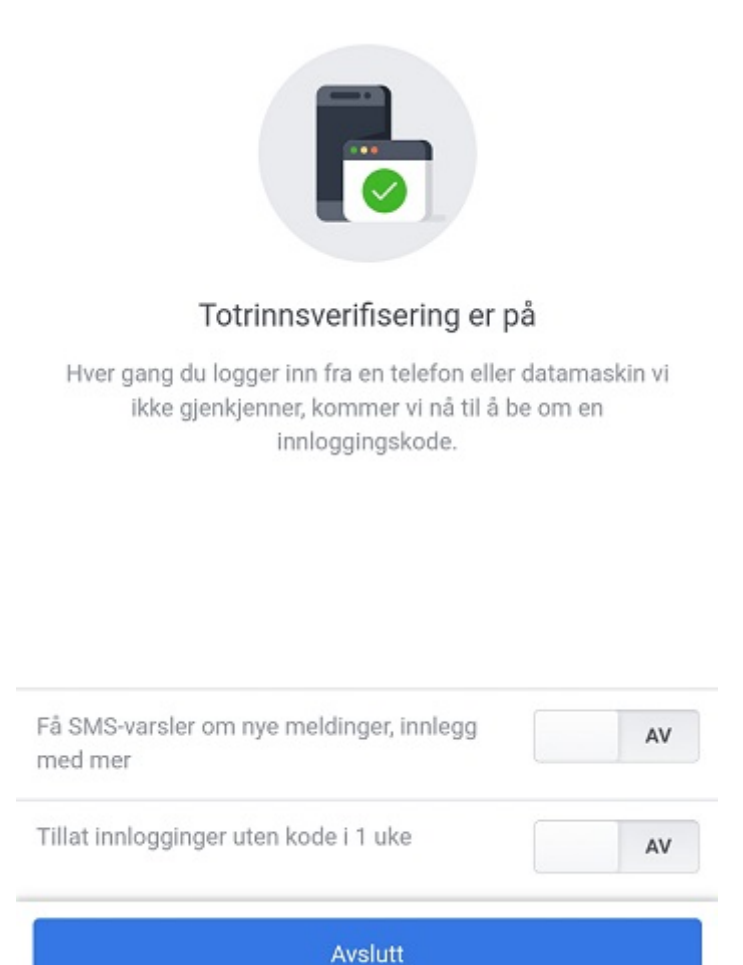

Sist oppdatert: 24. september 2019

Aktiver totrinnsbekreftelse på Facebook - Nettvett.no

Informasjon fra Nettvett.no er hentet fra flere kilder. Nettvett.no vurderer informasjon før publisering, men Nettvett.no kan ikke holdes ansvarlig for skade eller tap som kan oppstå som følge av ukorrekt, manglende eller utilstrekkelig informasjon.